## Changement d'authentification multi-facteur (MFA)

863 Sophie P Thu, Apr 19, 2018 <u>Articles publics de wiTECH 2.0 pour le garage indépendant</u> 2744

## Pour les utilisateurs de garage indépendant SEULEMENT

Si vous souhaitez changer de MFA (authentification multi-facteur) suivez les étapes ci-dessous:

- 1. Connectez-vous à wiTECH 2 avec le nom d'utilisateur et le mot de passe Okta
- 2. Utilisez la méthode d'authentification préalablement utilisée (téléphone, yubiKey, etc.)
  - 1. Remarque: Si les utilisateurs n'ont plus accès à l'ancien téléphone / YubiKey, ils devront contacter le support wiTECH pour réinitialiser leur MFA (authentificateur multi-facteur)
- 3. Une fois connecté, allez à la page https://fcawitech.okta.com/app/UserHome
- 4. Naviguez à **Settings** (coin supérieur droit sous *user name*)
- 5. Sélectionnez Edit Profile
- 6. Sous Extra Verification, sélectionnez le type de vérification que vous souhaitez configurer.
  - 1. YubiKey insérez la clé dans l'ordinateur et suivez les instructions qui s'affichent à l'écran
  - 2. Google Authenticator/Okta Verify ayez le téléphone que vous souhaitez utiliser afin de le configurer

Online URL: <u>https://kb.fcawitech.com/article/changement-d-authentification-multi-facteur-mfa-863.html</u>